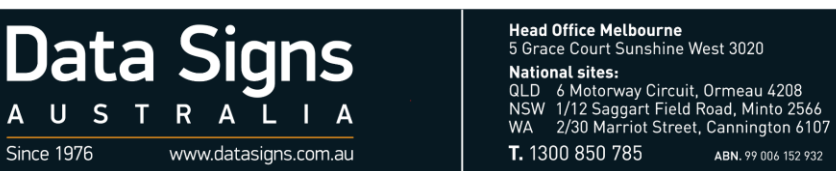

## Steps to update DS-LCT app on ST-1

L

• Connect your ST-1 to a secure Wi-Fi network.

A U S

Since 1976

Т R

- Open the DS-LCT app and go to the About tab •
- Tap on the "SETTINGS" button •

Oata

Signs

On the Settings page, tap the "CHECK FOR NEW UPDATES" button •

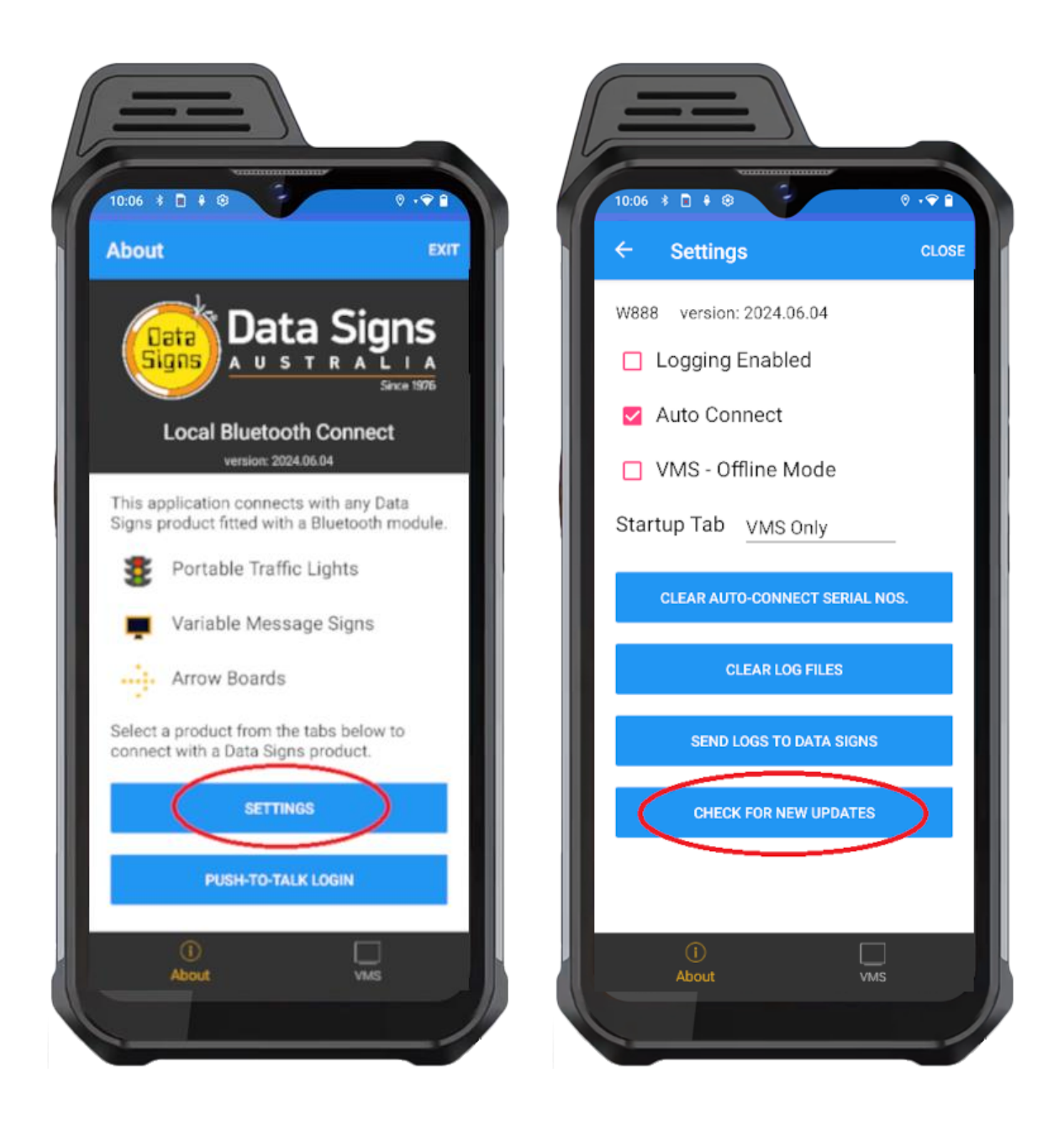